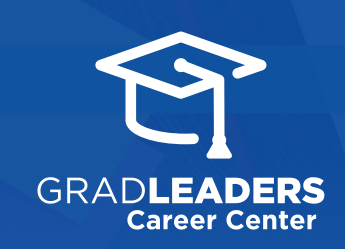

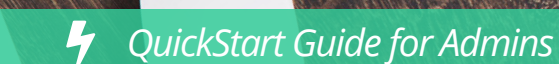

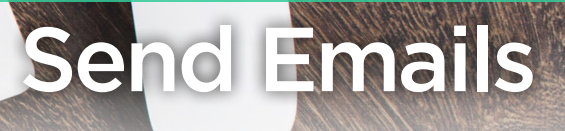

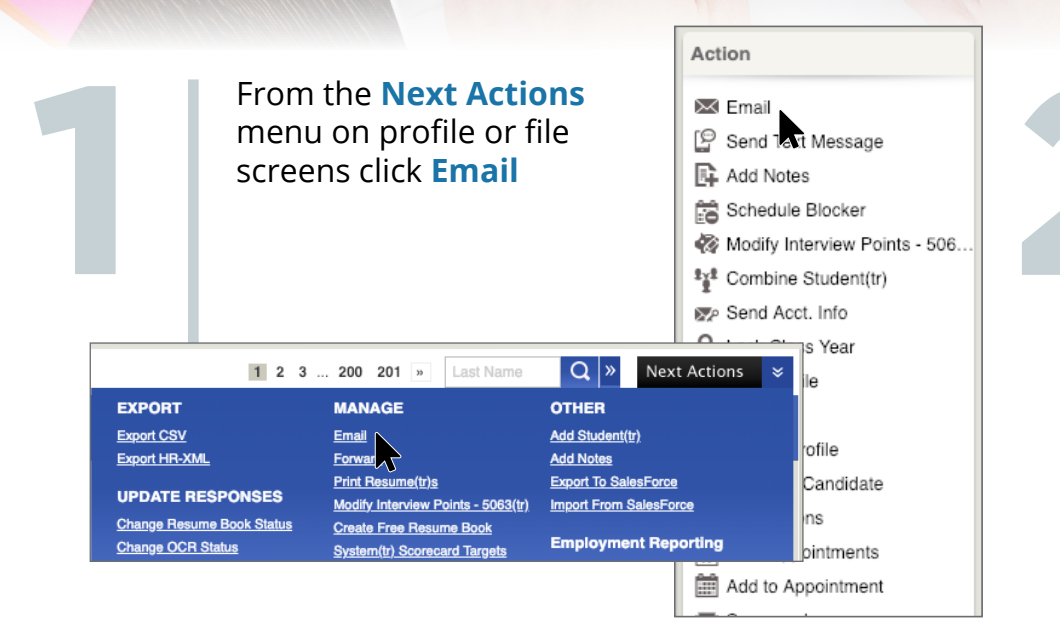

Update From, add CC or BCC recipients, enter Email Subject, compose Email Body, utilize Email Variables, and add Attachments from desktop files or Resource Library

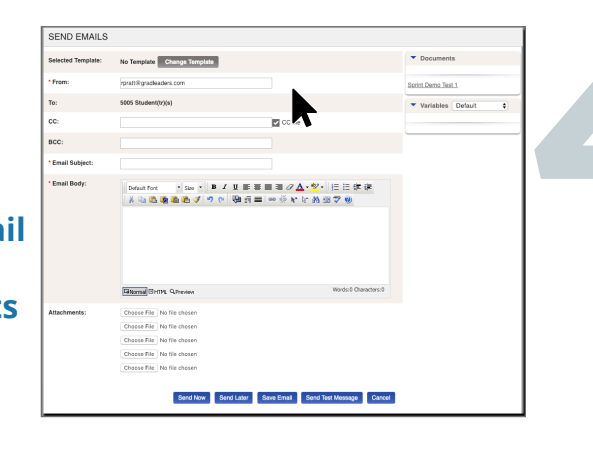

## Start from a blank email or select an existing **Template**

0 delete .

| Selected Template:  | No Torrolute Change Terrolute                                                                                                    |                         | <ul> <li>Document</li> </ul>  | 8       |
|---------------------|----------------------------------------------------------------------------------------------------|-------------------------|-------------------------------|---------|
| concerto rempilate. | No temptase Change temptase                                                                                                    |                         |                               |         |
| * From:             | rpratt@gradleaders.com                                                                                                    |                         | Sprint Demo Tes               | 11      |
| To:                 | 5005 Student(tr)(s)                                                                                                    |                         | <ul> <li>Variables</li> </ul> | Default |
| CC:                 |                                                                                                    | CC Me                   |                               |         |
| BCC:                |                                                                                                    |                         |                               |         |
| * Email Subject:    |                                                                                                    |                         |                               |         |
| * Email Body:       |                                                                                                    | ■ / <b>A · Ÿ ·</b> 注注注注 |                               |         |
|                     | * 4 2 2 2 2 2 2 2 2 2 2 2 2 2 2 2 2 2 2                                                                                                    |                         |                               |         |
|                     |                                                                                                    |                         |                               |         |
|                     | Galarma Bittin, Qireven                                                                                                    | Words/0 Characters/0    |                               |         |
| Attachments         | Thomas Birth, Qireven                                                                                                    | Words 0 Characters 0    |                               |         |
| Attachments:        | Chose File No file down                                                                                                    | Words 0 Characters 0    |                               |         |
| Attachments:        | Externe Distric Greenew<br>Crose File No file down<br>Crose File No file down<br>Crose File No file down                                                                                                    | Words & Characters &    |                               |         |
| Attachments:        | Eterminal Control Control Cont | Words & Chanacters &    |                               |         |
| Attachments:        | Description Control Control on Control on Control       | Weeks O Gausters O      |                               |         |

## Send Test Message to yourself or others then click Send

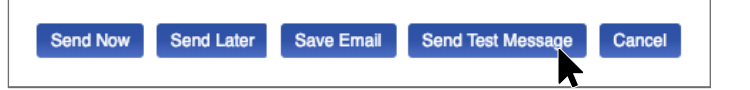

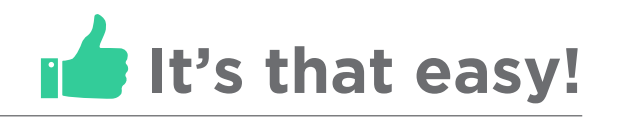